## SCC Email Integration with 3<sup>rd</sup> party Applications

### **Primary Applications:**

- Apple Email
- Gmail
- Samsung Email

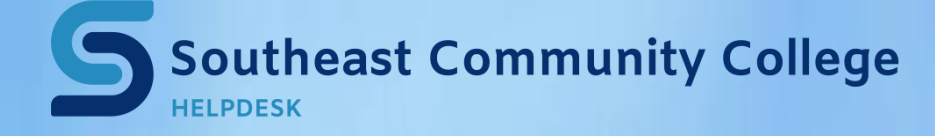

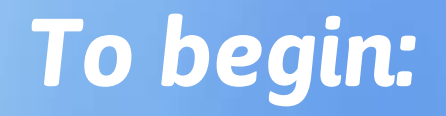

Open the native Email Application for your device or the Gmail App and click the appropriate Application below for step-by step instructions

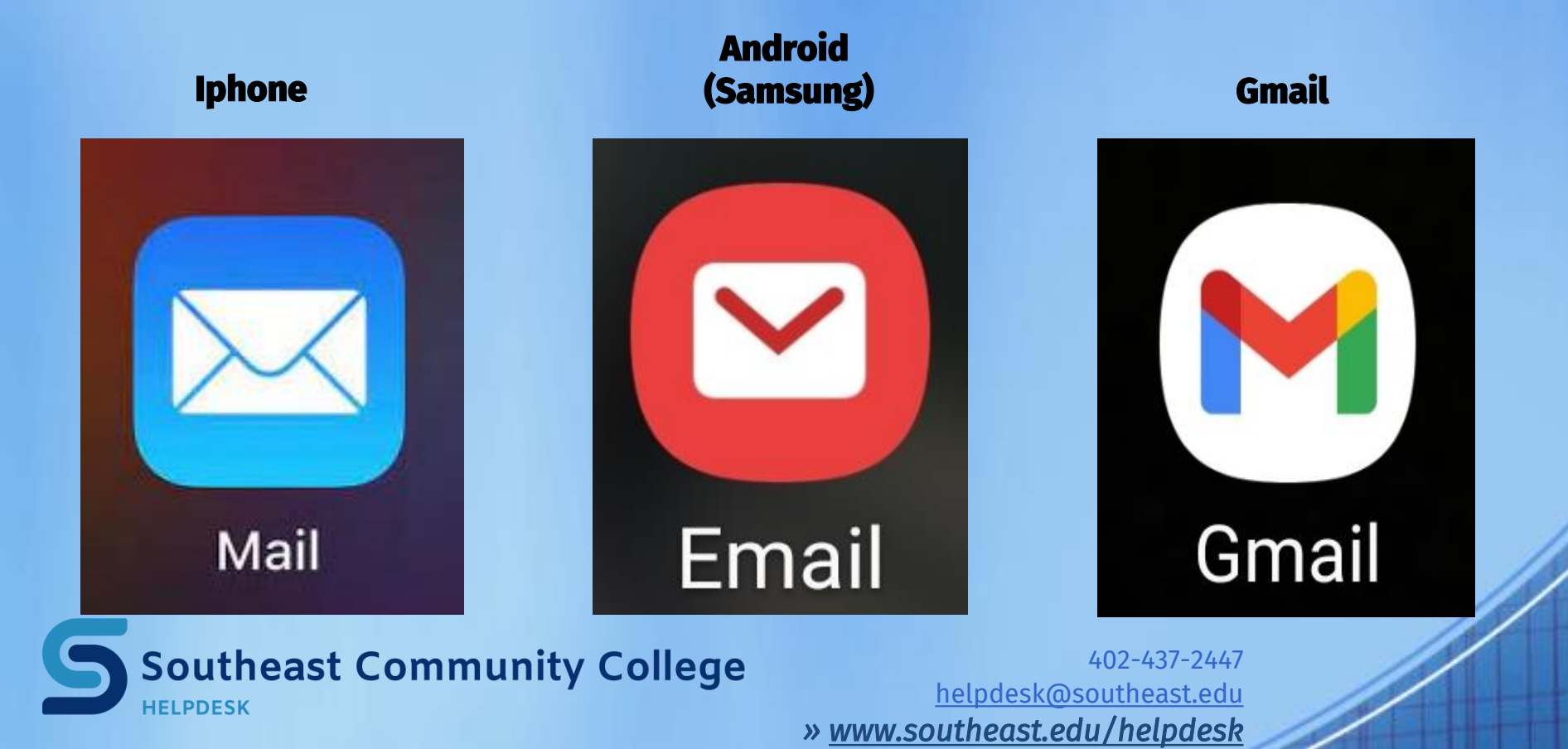

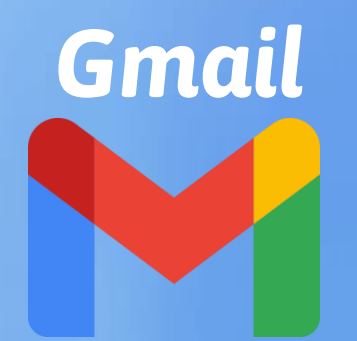

### From your Gmail inbox, click your avatar photo

| 2:02               | ŭ 🏴 🚥 🖸 🛓 🕲 🗟 🔇 📉 🕄 🐨 🖤 🎘 🎘 👘                                            | all 27% 📕            |  |  |  |
|--------------------|--------------------------------------------------------------------------|----------------------|--|--|--|
| ≡                  | Search in mail                                                           | M                    |  |  |  |
| Primary            |                                                                          |                      |  |  |  |
| $\bigtriangledown$ | <b>Promotions</b><br>Crescent Electric, UPS My Choice,                   | 42 new               |  |  |  |
| F                  | vards<br>ds now has three men<br>Higher Tiers unlock better offers and o | Sep 18<br>nb<br>ex ☆ |  |  |  |

### Click "Add Another Account"

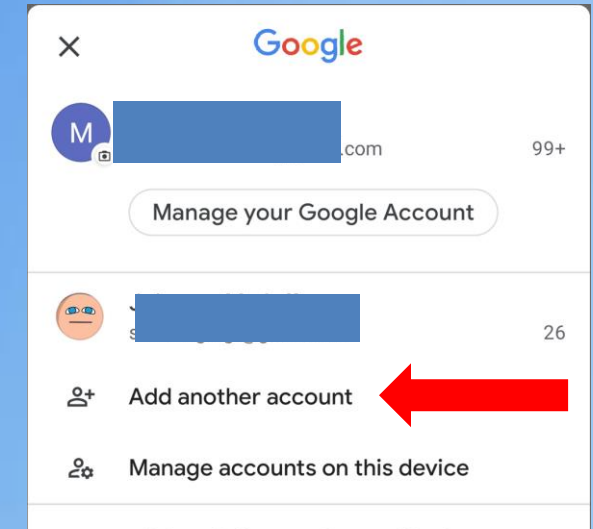

Privacy Policy • Terms of Service

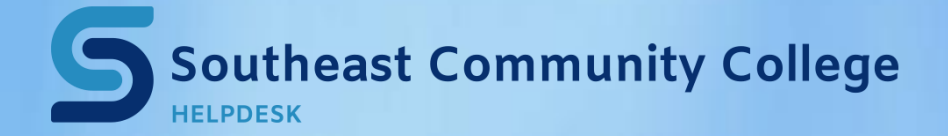

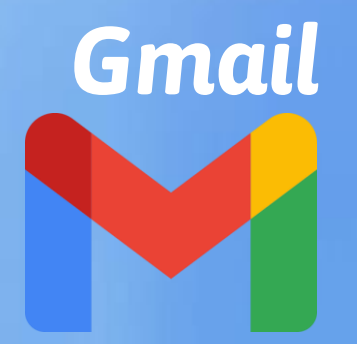

#### Select: Exchange and Office 365

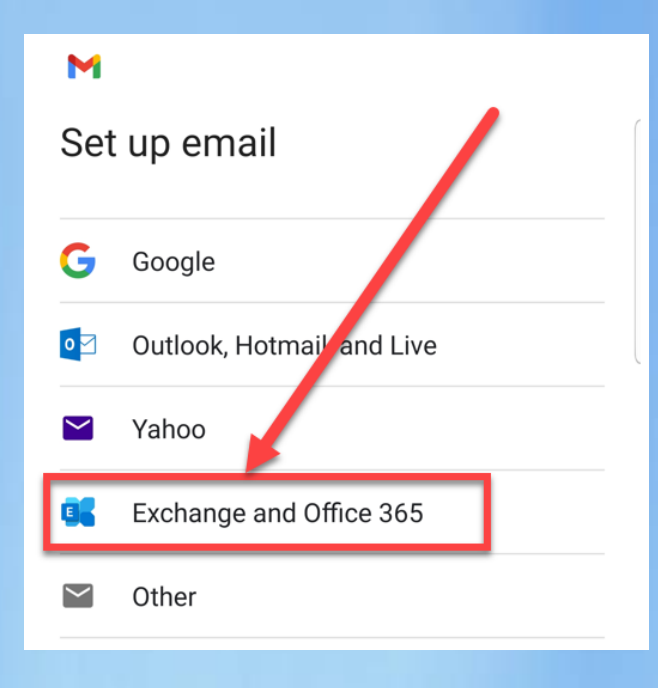

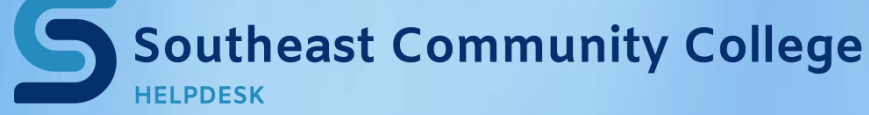

### Enter your SCC Username in the format shown

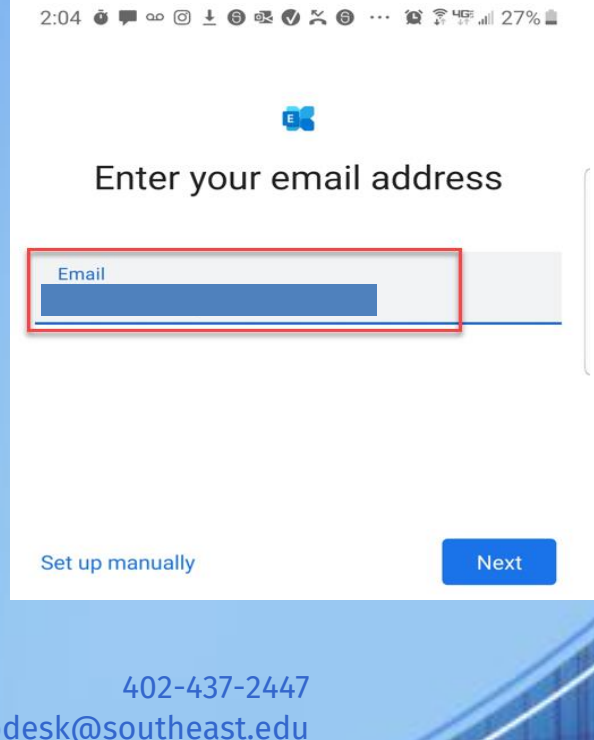

helpdesk@southeast.edu
>> www.southeast.edu/helpdesk

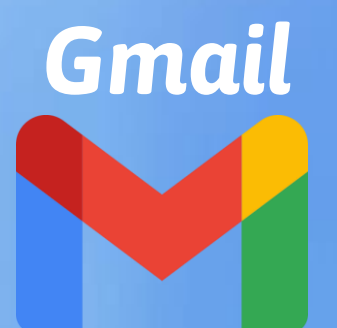

#### If asked to Choose a way to sign in, Click "Use my password"

Enter your SCC Hub Password here

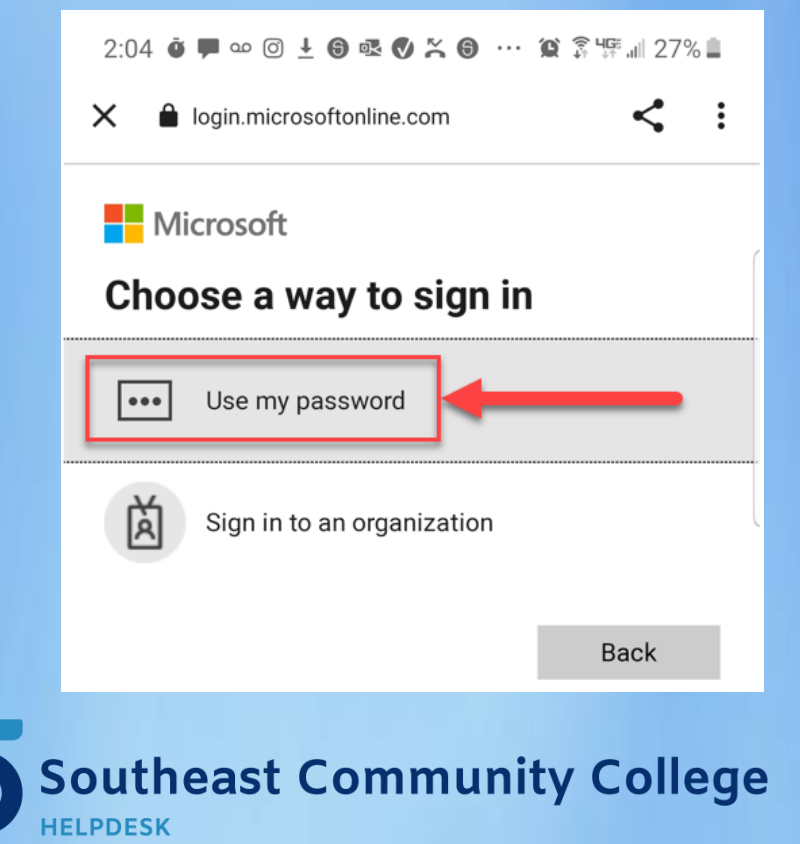

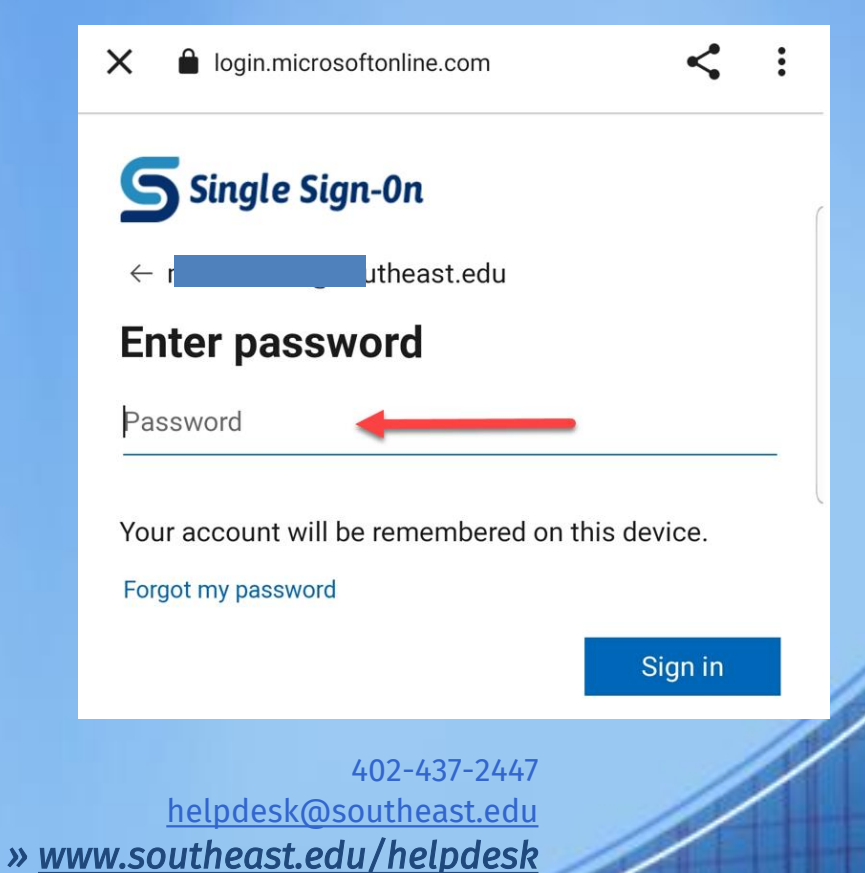

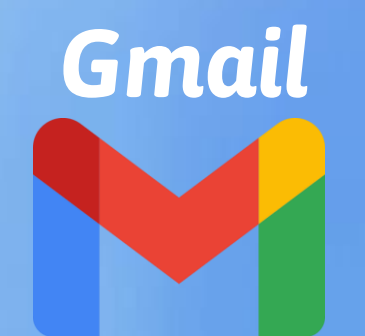

#### If asked, Click Allow Gmail to access Calendar

Allow **Gmail** to access your calendar?

Deny Allow

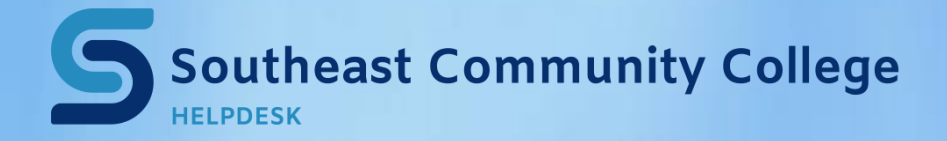

You will be taken to your SCC Inbox. Your account is now added and available, review by clicking on avatar photo

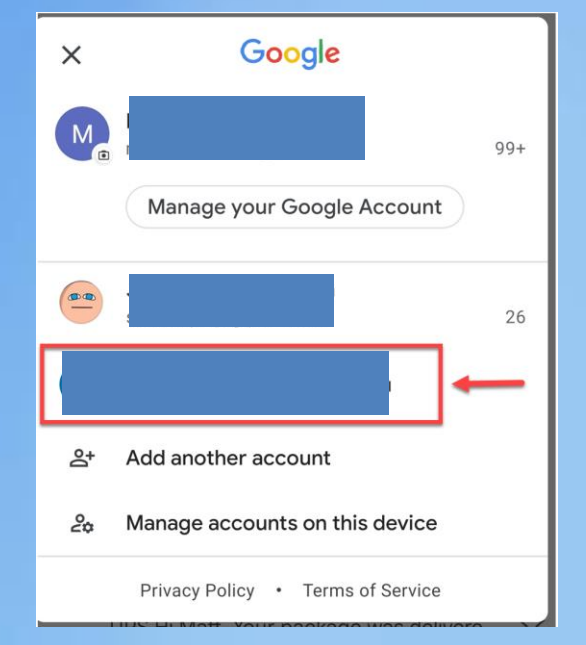

## Android (Samsung)

To add an account to the Samsung Email App, click the 3 bar icon next to "Inbox"

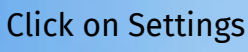

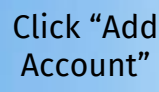

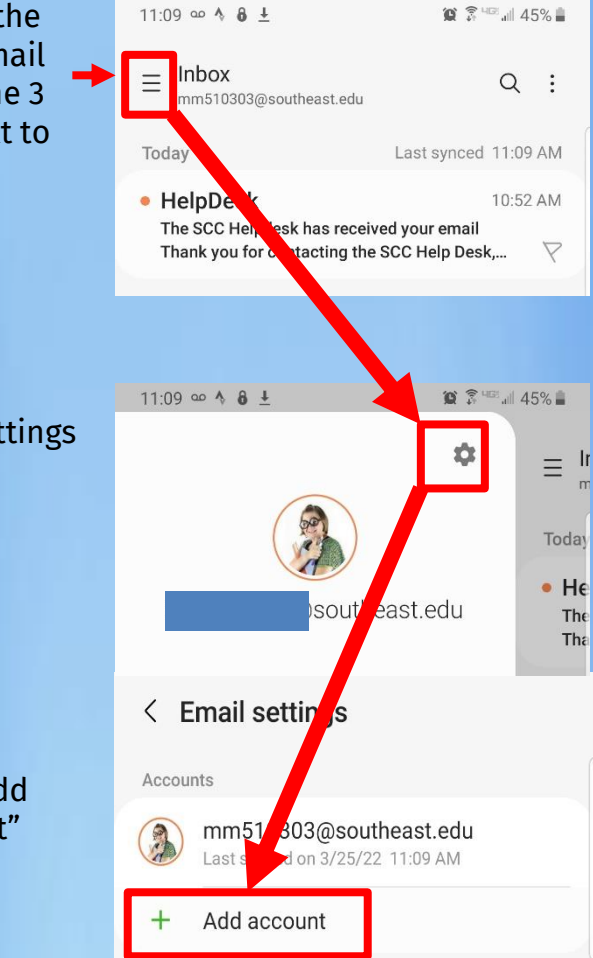

m

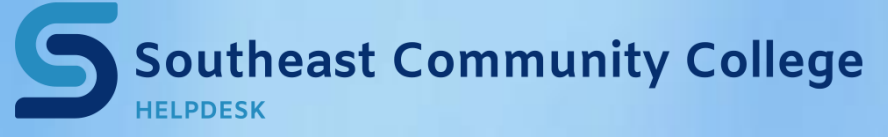

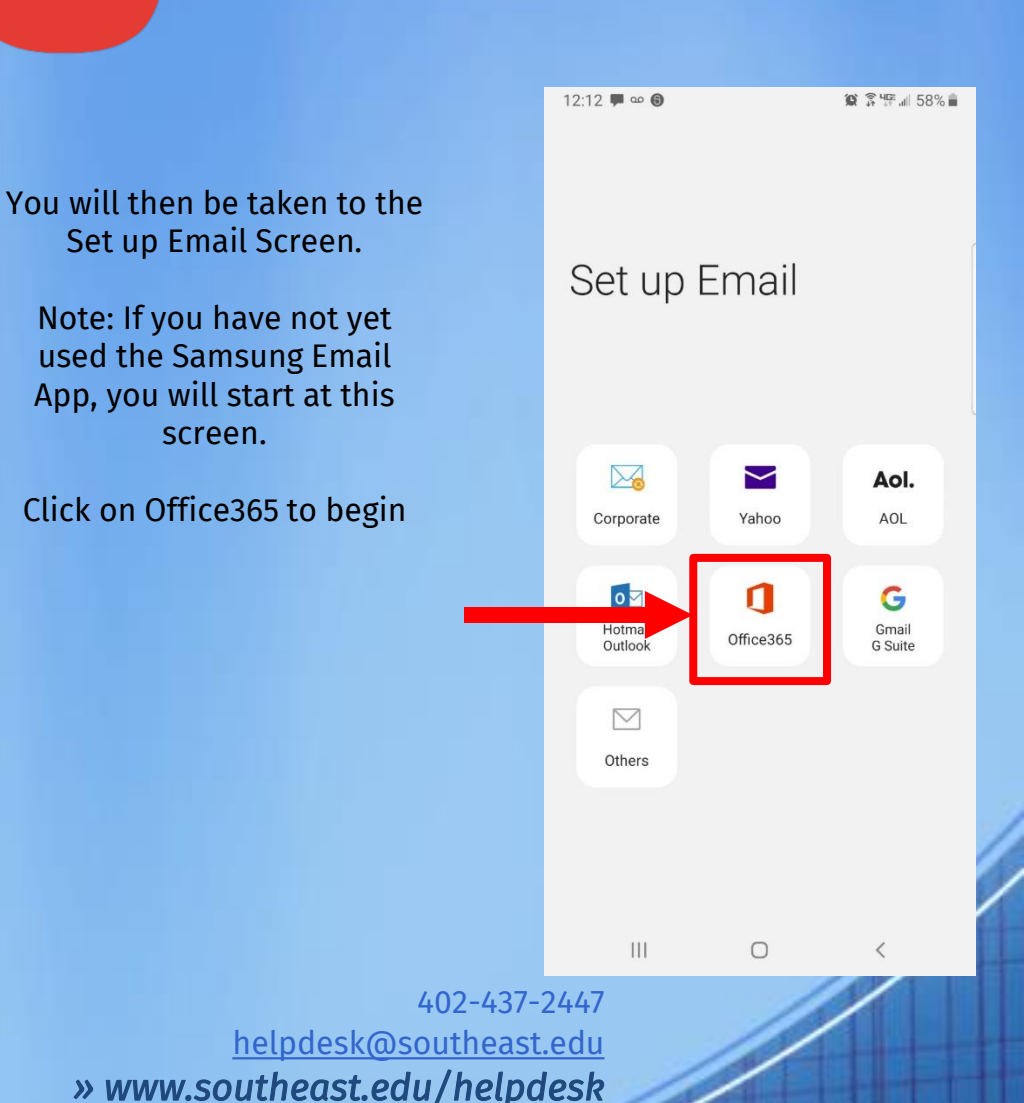

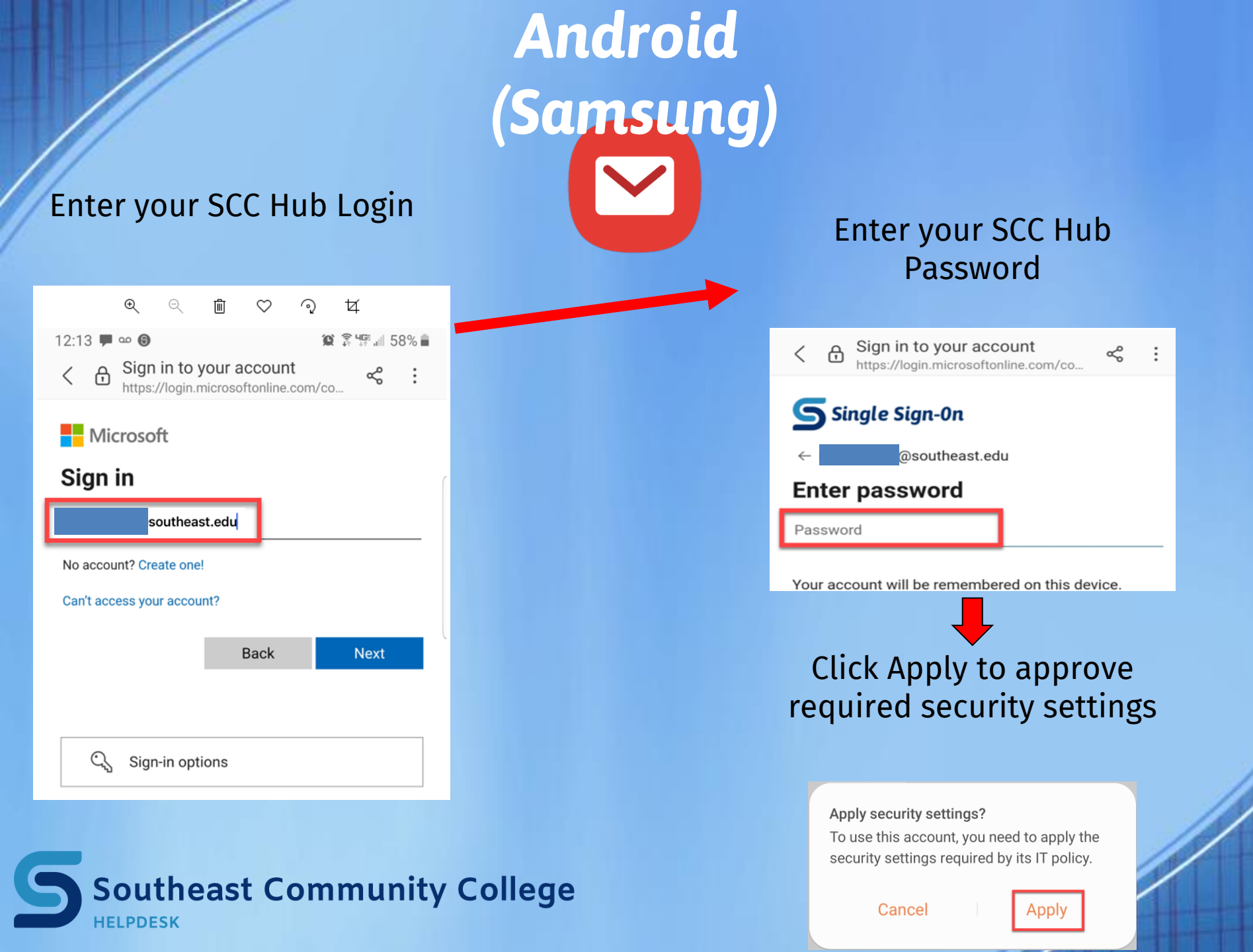

### Click Done to accept the default settings.

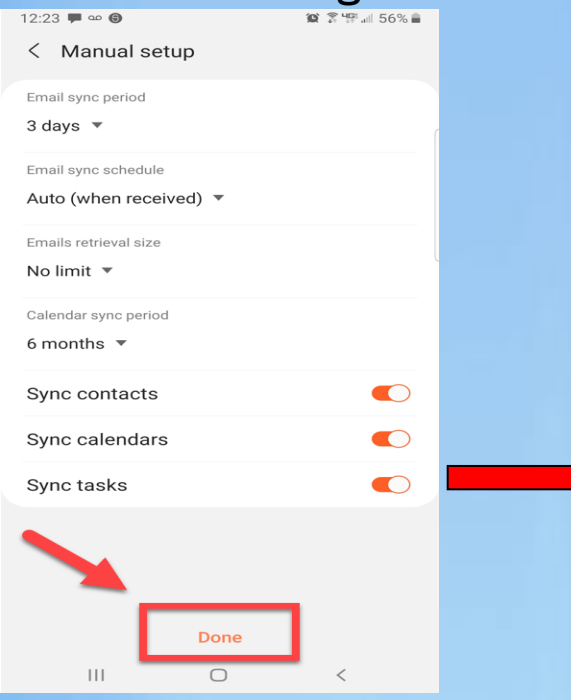

# Android (Samsung)

**Click Activate** 

Cance

111

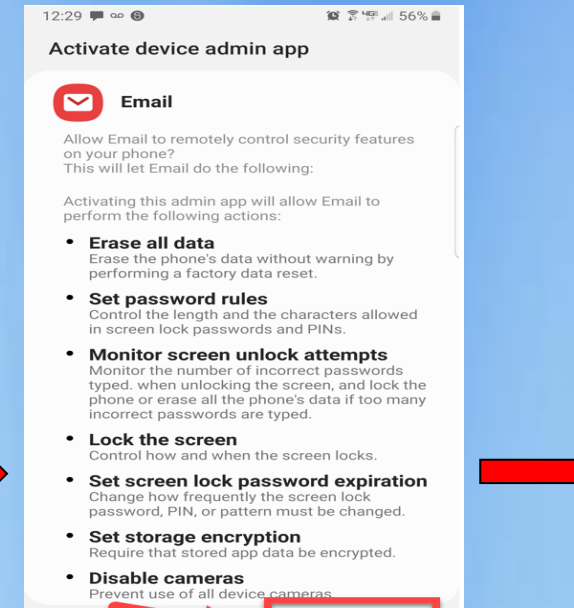

Activate

### Edit account name (Optional) Click Done

**Southeast Community College** 

🍅 😤 비면 🗐 55% 🚔

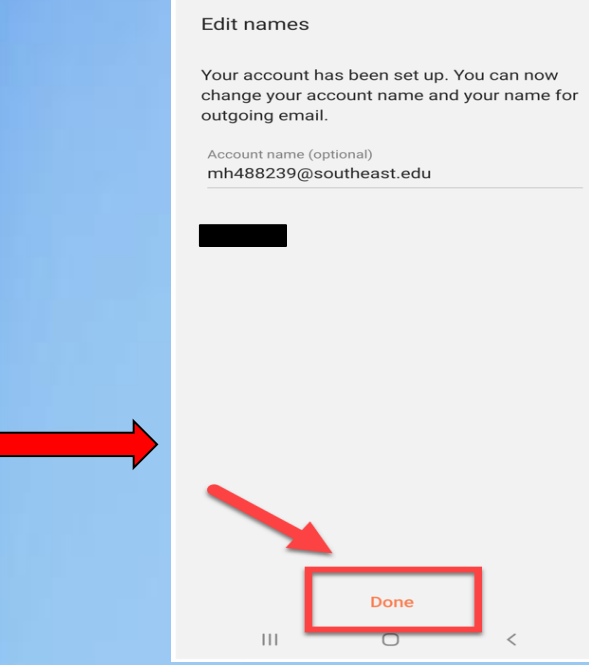

12:30 🗭 🚥 🕲

### **Southeast Community College**

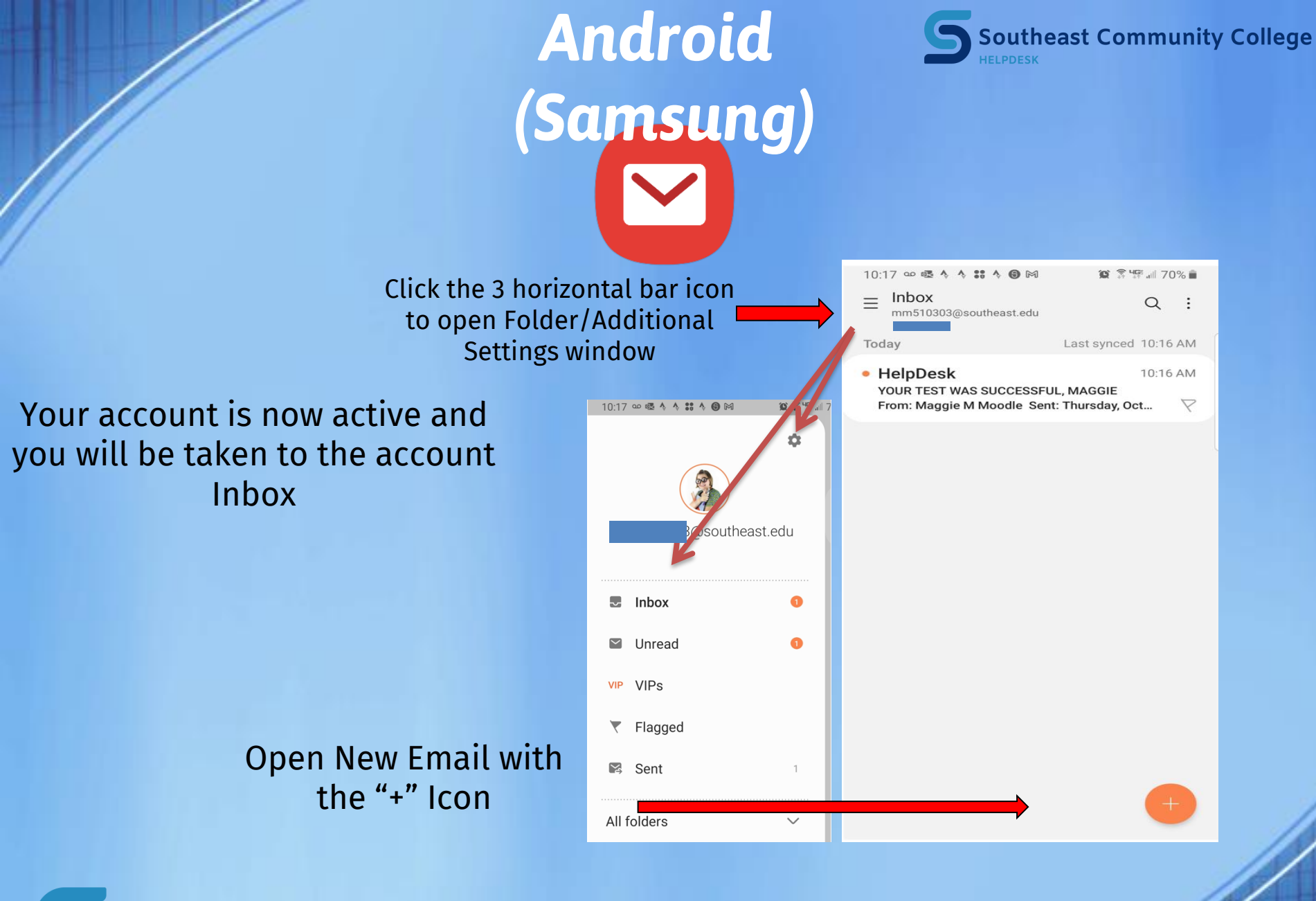

**Southeast Community College** 

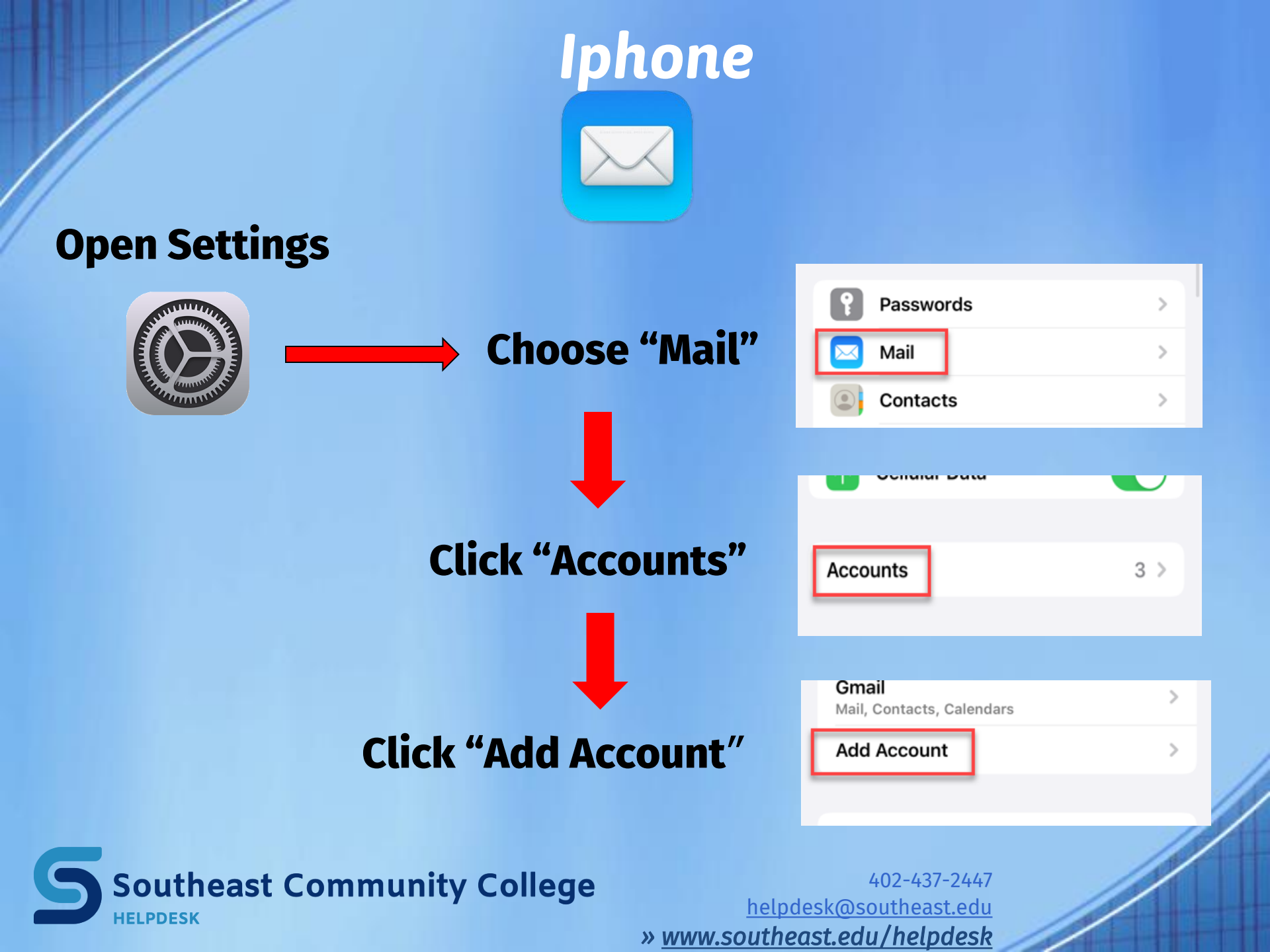

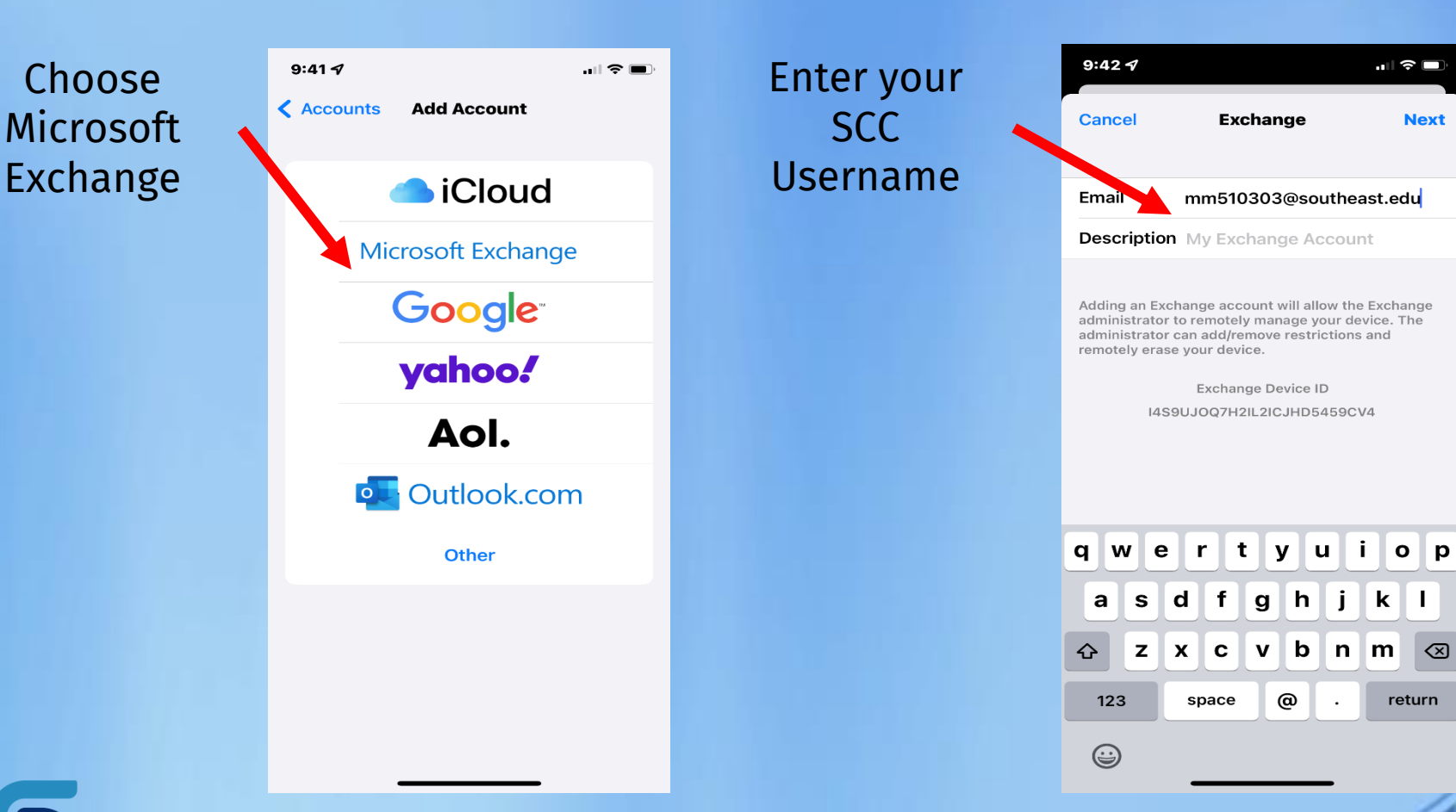

Iphone

Choose Microsoft

Southeast Community College **HELPDESK** 

402-437-2447 helpdesk@southeast.edu » www.southeast.edu/helpdesk

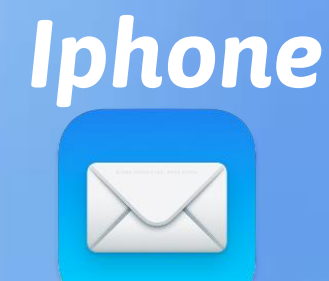

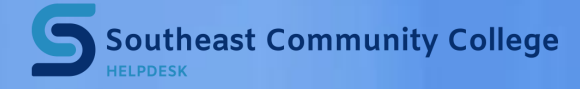

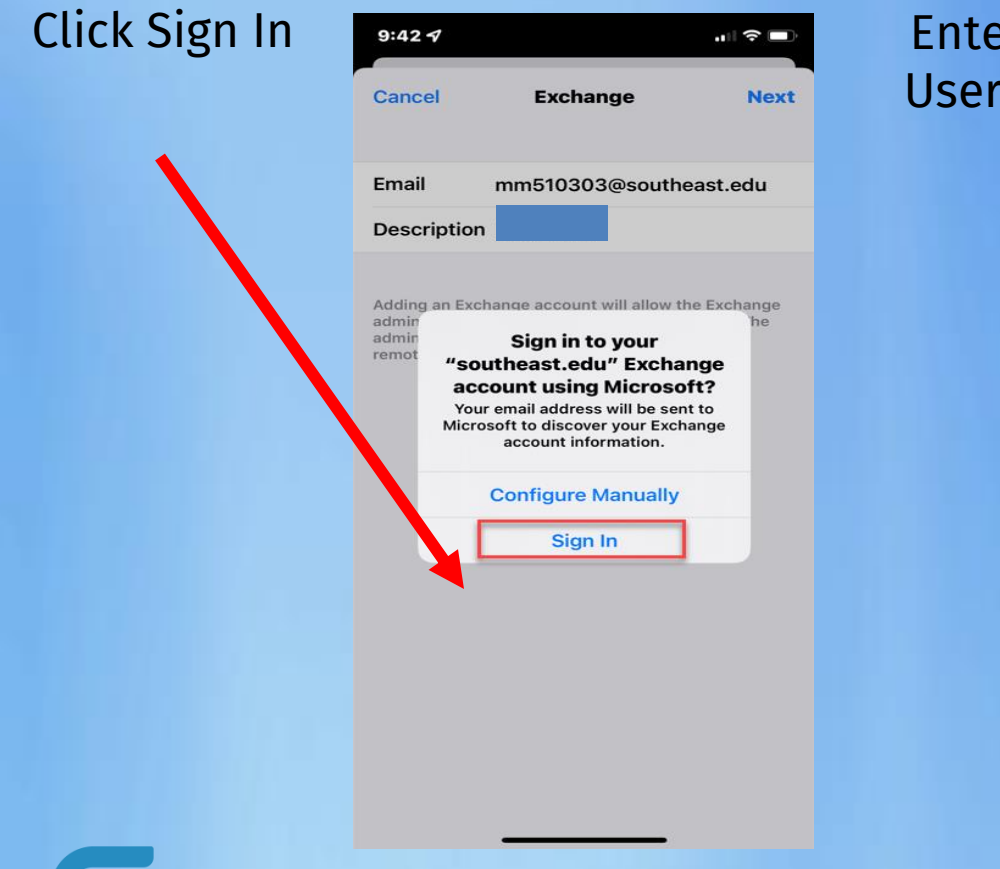

| Enter SCC | 8:19                       |  |  |
|-----------|----------------------------|--|--|
| Username  | Microsoft                  |  |  |
|           | Sign in                    |  |  |
|           | n488239@southeast.edu      |  |  |
|           | southeast.edu              |  |  |
|           | Can't access your account? |  |  |
|           | Back Next                  |  |  |
|           |                            |  |  |
|           | 🔍 Sign-in options          |  |  |
|           | ∧ ∨ . Done                 |  |  |
|           | qwertyuiop                 |  |  |
|           | asdfghjkl                  |  |  |
|           | ☆ z x c v b n m ⊗          |  |  |
|           | 123 space @ . go           |  |  |
|           | <i>₩</i>                   |  |  |

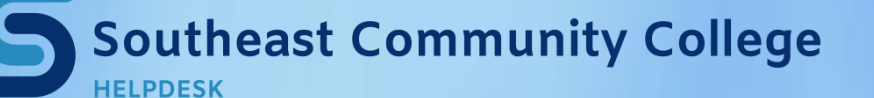

## Iphone

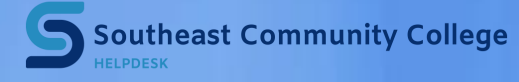

### Enter SCC Hub Password

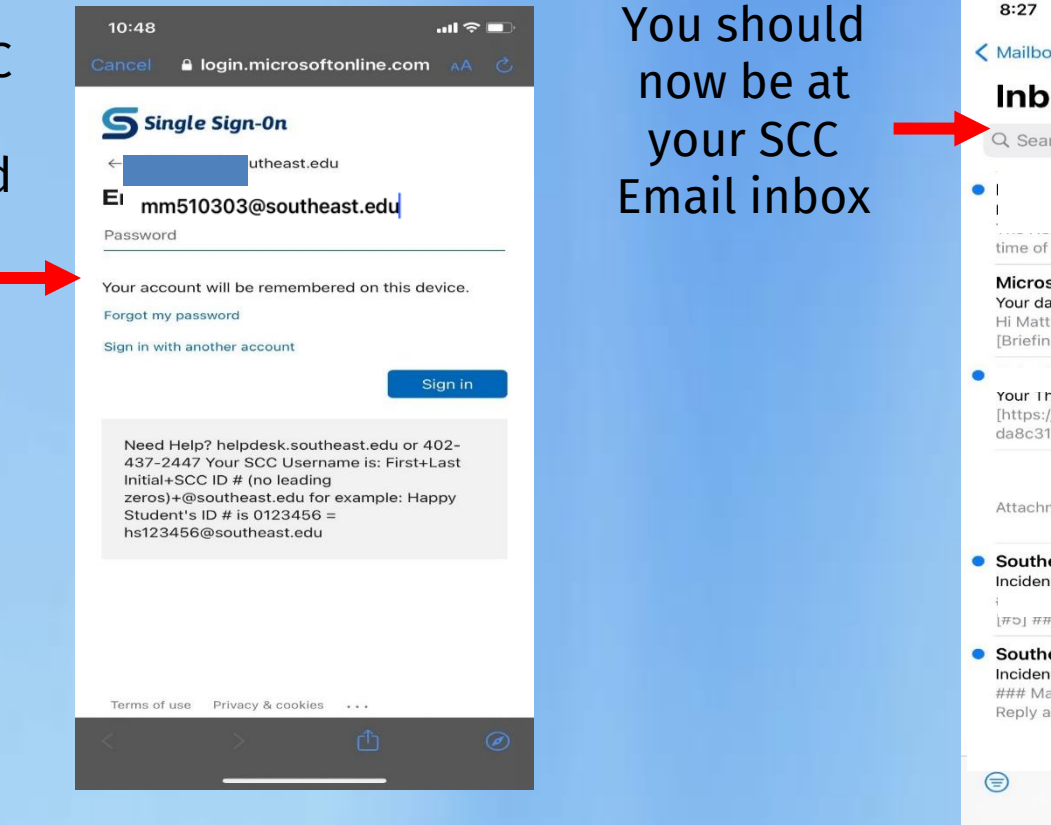

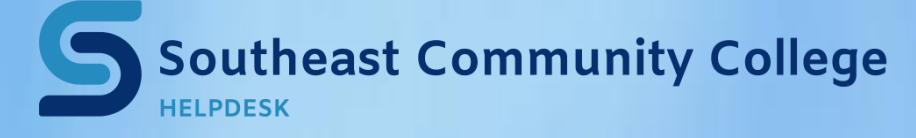

402-437-2447 <u>helpdesk@southeast.edu</u> » <u>www.southeast.edu/helpdesk</u>

8:27 < Mailboxes Edit Inbox Q Search 8:25 AM > during this time of year I always like to show my gratitude for a... **Microsoft Viva** 5:53AM > Your daily briefing Hi Matthew C Hosch, Have a great Thursday! [Briefing header] Commitments and follow-ups Fro... 3:26 AM > sk Your Thursday Digest [https://ast.samanage.com/assets/daily\_digest/bellda8c31844824e6e115930a617109c0638dbf0095.. 12:15 AM > M-Th;Queue... Attachment: mime-attachment SoutheastCc Yesterday 🕥 Incident #5 Needs all the Help he can get nted on incident Incident [#5] ### Reply above this line to add a comment R... SoutheastCc Yesterday 🕥 Incident #6 Testing Solar winds ### Matt Hosch created incident Incident [#6] ### Reply above this line to add a comment MH Matt H...

Updated Just Now

Yesterday >

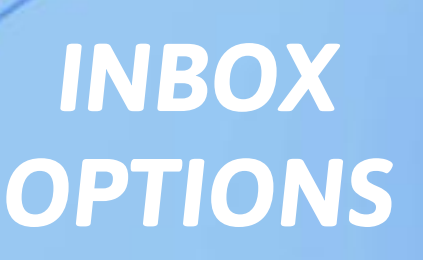

Toggle betw Mailboxe

| between                  | 8:27                                                                                                    |                                                                       |
|--------------------------|----------------------------------------------------------------------------------------------------|-----------------------------------------------------------------------|
| boxes                    | < Mailboxes                                                                                                 | Edit                                                                  |
|                          | Q Search                                                                                                    | Ŷ                                                                     |
|                          | •                                                                                                    | 8:25 AM >                                                             |
|                          | MICROSOTT VIVA<br>Your daily briefing<br>Hii Matthew C Hosch, Have a gre<br>[Briefing header] Commitments a | at Thursday!                                                          |
|                          | SolarWinds Service Desk Your Thursday Digest asset                                                          | 3:26 AM ><br>:s/daily_digest/bell-<br>)9c0638dbf0095                  |
|                          | Attachment: mime-attachment                                                                                 | 12:15 AM ><br>r M-Th;Queue ∅                                          |
|                          |                                                                                                    | Yesterday ③<br>e can get 《<br>on incident Incident<br>add a comment R |
| Filter Inbox<br>Messages | Reply above this line to add a co                                                                           | Yesterday 🕥<br>t Incident [#6] ###<br>mment MH Matt H                 |
|                          | SoutheastCc                                                                                                 | Yesterday >                                                           |
|                          |                                                                                                    |                                                                       |

Iphone

Edit messages allows actions for individual

Southeast Community College

messages

**Compose New** Message

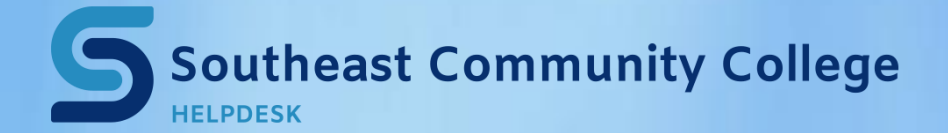

402-437-2447 helpdesk@southeast.edu » www.southeast.edu/helpdesk